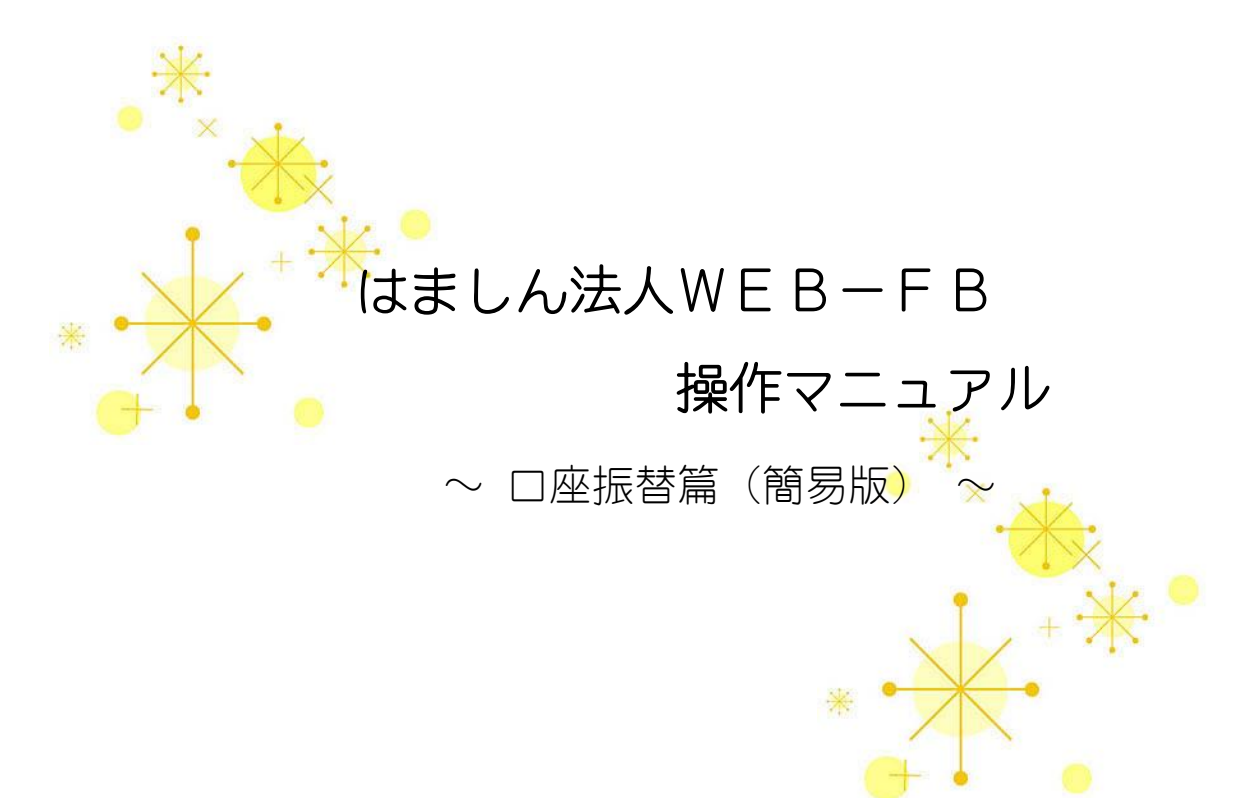

#### 1. 操作の流れ

1-1. 口座振替業務の流れ.....1

## 2. 操作画面

| 2-1. 口座振替データの事前登録2    |
|-----------------------|
| 2-2. 口座振替データの作成・登録 4  |
| 2-3. 口座振替データの承認7      |
| 2-4. 口座振替の結果確認・結果票の印刷 |
|                       |

3. お問い合せ先.....11

※当資料は口座振替操作の基本的な操作だけを説明したものです。 その他操作方法の詳細については、ホームページ上の法人インターネットバンキング(WEB-FB)操作マニュアルをご覧いただくか、はましんEBセンターまでお問い合せください。

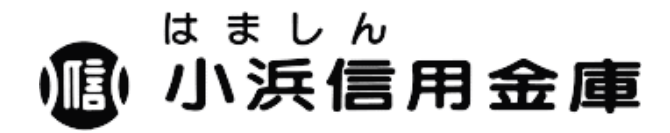

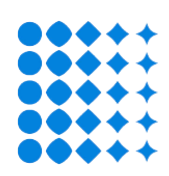

# 1.操作の流れ

※当マニュアルは、振替先・金額をWEB-FB画面上から直接入力して行う手順を説明しています。別途作成したファイルを送信する方法でデータ登録を行う場合は、別マニュアル(外部ファイル持込について)等をご覧ください。

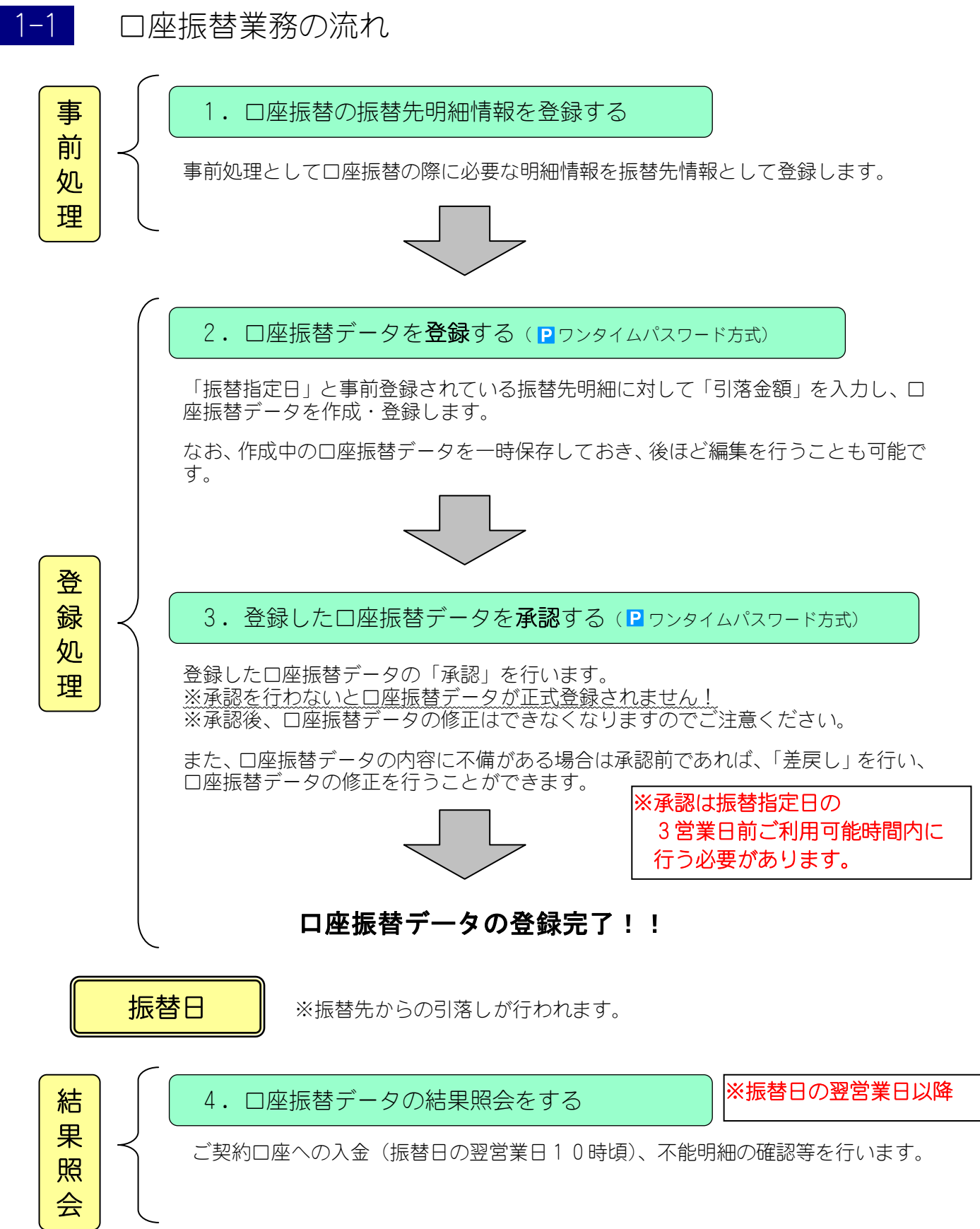

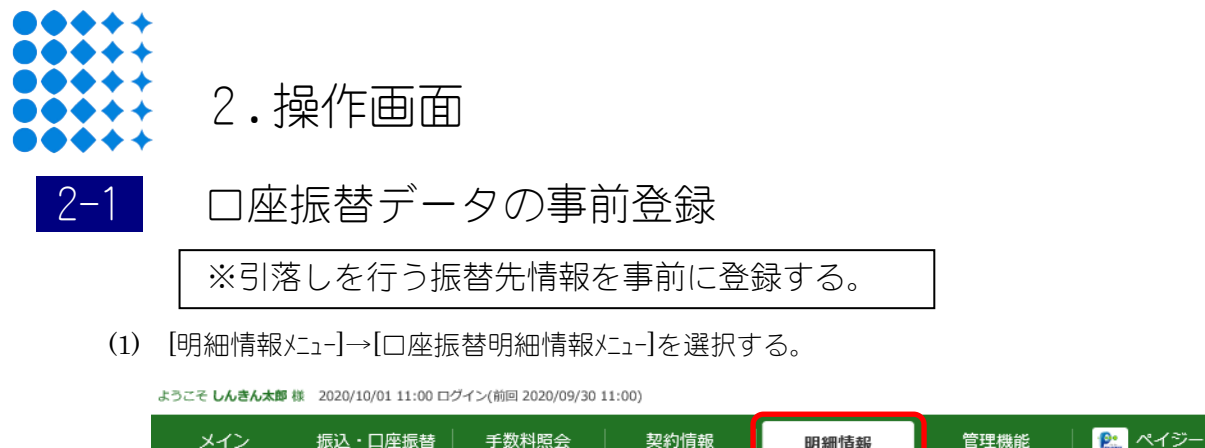

| ▶ 振込先明細登録 ▶ □座振替明細情報                              |                                  |
|---------------------------------------------------|----------------------------------|
| ご利用メニュー                                           |                                  |
| ┃ 振込先明細登録 🔮                                       | 口座振替明細情報 🖸                       |
| 総合振込、給与・賞与振込、都度振込に必要な明細情報の照会、変更、<br>削除、新規追加ができます。 | 口座振替に必要な明細情報の照会、変更、削除、新規追加ができます。 |
| 振込先明細登録 >                                         | 口座振替明網情報 >                       |

(2) [会社コード]を選択する。

| 選択 | 口座情報                  | 企業名        | 会社コード      |
|----|-----------------------|------------|------------|
| ۲  | 999 しんきん支店 普通 0000001 | 30409395°  | 9990000001 |
| 0  | 999 しんきん支店 普通 0000002 | 30406395°  | 999000002  |
| 0  | 999 しんきん支店 普通 0000003 | 30406309°  | 999000003  |
| 0  | 999 しんきん支店 普通 0000004 | 30406309°  | 9990000004 |
| 0  | 999 しんきん支店 普通 0000005 | 324233375° | 9990000005 |

(3) [新規明細登録ボタン]をクリックする。

| F  | 口座振替明細一覧 |                       |     |               |  |  |
|----|----------|-----------------------|-----|---------------|--|--|
| I. | ▲ 企業情報 🚱 |                       |     |               |  |  |
|    | 会社コード    | 999000001             | 企業名 | 30403305°     |  |  |
|    | 口座情報     | 999 しんきん支店 普通 0000001 |     |               |  |  |
|    |          |                       |     |               |  |  |
|    |          | 新しい明細の作成              |     | 口座振替履歴情報から登録  |  |  |
|    |          | 新規明細登録 >              |     | 明細層歴登録        |  |  |
|    |          | 外部ファイルから登録            |     | 明細グループの登録・道隆  |  |  |
|    | 外        | 部ファイルから明編を登録 >        |     | グループ名称登録・削除 > |  |  |

(4) 口座振替先情報を入力し、[登録ボタン]をクリックする。

|                   |           |                                       | 振替先情報を入る                 | 力する。                           |
|-------------------|-----------|---------------------------------------|--------------------------|--------------------------------|
| 新規明細登録            |           |                                       |                          |                                |
| 引落口座情報の入力         | <b>հ </b> |                                       |                          |                                |
| 引藩支店名             | 必須        | 999 しんきん支店                            | 支店名を変更する                 |                                |
| 引藩科目              | 必須        | 1925 V                                |                          |                                |
| 引落口座番号            | 必須        | 半角数字 (7文字以内)                          |                          |                                |
| <u>引藩預金者名(カナ)</u> | 必須        |                                       | (30文字以内)                 |                                |
| 引落預金者名(漢字)        |           |                                       | (20文字以内)                 |                                |
| 需要家漢字氏名           |           | 需要家番号を<br>※企業様で                       | を他の番号とダブらな<br>振替先を管理されて( | こいよう設定してください。<br>いろ利田老番号等を入力する |
| 需要家番号等の入力         | ի 🖸       | と管理しやす                                | すいです。(20桁ま               | で入力可能です。)                      |
| <u>需要求番号</u>      | 必須        |                                       | (20文字以内)                 |                                |
| グループ名             |           | 設定しない ▼                               |                          |                                |
|                   | 1         | 以上の内容を登録する場合は、「登録」ボタンを押してください。<br>クリア |                          |                                |

(5) 登録内容を確認し、[確定ボタン]をクリックする。

| IJ | 明細登録確認     |                                                |  |  |  |
|----|------------|------------------------------------------------|--|--|--|
| Ē  | 引落口座情報     |                                                |  |  |  |
|    | 引落支店名      | 999 しんきん支店                                     |  |  |  |
|    | 引落科目       | 普通                                             |  |  |  |
|    | 引落口座番号     | 1000001                                        |  |  |  |
|    | 引落預金者名(カナ) | 50 <del>1</del> 053957                         |  |  |  |
|    | 引落預金者名(漢字) |                                                |  |  |  |
|    | 需要家漢字氏名    |                                                |  |  |  |
|    |            |                                                |  |  |  |
| Ľ  | 需要家番号等     |                                                |  |  |  |
|    | 需要家番号      | 1                                              |  |  |  |
|    | グループ名      | 設定しない                                          |  |  |  |
|    |            | 以上の内容を確認のうえ、「確定」ボタンを押してください。<br><b>確定 &gt;</b> |  |  |  |

# 2-2 口座振替データの作成・登録

(1) [振込・□座振替メニュ-]→[□座振替メニュ-]を選択する。

| ようこそ しんさん太 | 即禄 2020/10/01          | 1 11:00 024    | ン(別回 2020/ | 09/30 11:00)     |                 |                             |                |        |
|------------|------------------------|----------------|------------|------------------|-----------------|-----------------------------|----------------|--------|
| メイン        | 振込・ロ                   | 座振替            | 手数科照       | 法 契              | 的情報             | 明細情報                        | 管理機能           | 😢 ペイジー |
| → 総合振込 → 経 | :与·賞与振込 )              | 都度振込           | ▶ □座报替     | ▶ <u>WEB承認業務</u> | ▶ <u>外部ファ</u> · | イル登録                        |                |        |
| ご利用        | -ב <b>_</b> א          | -              |            |                  |                 |                             |                |        |
| 総合         | 振込 😰                   |                |            |                  | 給与              | ・賞与振込 😰                     |                |        |
| 総合振        | 込データの作成、登              | 緑ができます。        |            |                  | 給与机             | 込データの作成、登録がで                | きます。           |        |
|            |                        | 総合振込           | >          |                  |                 | 給与・                         | 賞与振込 👌         |        |
|            |                        |                |            |                  |                 |                             |                |        |
| 都度         | 振込 😰                   |                |            |                  | 口座              | 振替 😰                        |                |        |
| 都度振        | 込データの作成、登              | 録ができます。        |            |                  | 口座地             | 着データの作成、登録がで                | きます。           |        |
|            |                        | 都度振込           | >          |                  |                 |                             | 座振替    >       |        |
| WEE        | 3承認業務                  | 0              |            |                  | 外部              | ファイル登録                      | 0              |        |
| 総合振<br>替)デ | 込、給与・賞与振込<br>ータの承認ができま | 、 口座振替で登<br>す。 | 録された振込     | (または口座振          | 各種フ<br>ファイ      | オーマット(全銀形式、CS<br>ルの登録ができます。 | SV形式、XML形式)で作ら | ミしたデータ |
|            |                        | WEB承認業)        | 務 >        |                  |                 | 外部フ                         | アイル登録 >        |        |

(2) 口座振替を行う口座の選択。

| ПĮ | 口座選択    |                       |                      |            |  |  |  |  |
|----|---------|-----------------------|----------------------|------------|--|--|--|--|
|    | 口座の選択 🖗 |                       |                      |            |  |  |  |  |
| j  | 選択      | 口廠情報                  | 企業名                  | 会社コード      |  |  |  |  |
|    | •       | 999 しんきん支店 普通 0000001 | \$\$\$09395°         | 9990000001 |  |  |  |  |
|    | 0       | 999 しんきん支店 普通 0000002 | \$242593 <b>9</b> 5° | 9990000002 |  |  |  |  |
|    | 0       | 999 しんきん支店 普通 0000003 | \$242593 <b>9</b> 5° | 9990000003 |  |  |  |  |
|    | 0       | 999 しんきん支店 普通 0000004 | 524293 <b>9</b> 5°   | 9990000004 |  |  |  |  |
|    | 0       | 999 しんきん支店 普通 0000005 | 30406305°            | 9990000005 |  |  |  |  |
|    |         |                       | 選択 >                 |            |  |  |  |  |

(3) [□座振替データ新規作成ボタン]をクリック。

| ť | 作成中 口座振替データー覧 |                       |          |             |  |  |
|---|---------------|-----------------------|----------|-------------|--|--|
|   | 口座情報          |                       |          |             |  |  |
|   | 会社コード         | 999000001             | 企業名      | \$0405a105° |  |  |
|   | 口座情報          | 999 しんきん支店 普通 0000001 |          |             |  |  |
|   |               |                       |          |             |  |  |
|   | 口座振替データの新規作成  |                       |          |             |  |  |
|   |               | 口座振替デー                | -夕新規作成 → |             |  |  |

(4) 振替指定日、各口座振替先へ金額を入力。

| 口座振替データ 🛙                                 |                      |                |               |          |
|-------------------------------------------|----------------------|----------------|---------------|----------|
| 口座振替情報                                    |                      |                |               |          |
| 振替描定日                                     | 月日カレンダー              | - 🔟 🕒          | 振替指定          | 日を入力。    |
| メモ情報                                      |                      |                | (30文字以内)      |          |
| 明細一覧(引落先情報)                               |                      |                |               |          |
| 新規に明細                                     | を追加する場合は、「新規明細畳      | 録」ボタンを押してください。 |               |          |
| + 絞込検索                                    |                      |                |               |          |
| <ol> <li>チェックを入れた引落先に金額を一括入力でき</li> </ol> | ます。自動入力オプションを使う      |                |               |          |
|                                           |                      |                | 1 2 次へ> 最後へ>> |          |
| 需要家番号 ↓≣<br>選択                            | 引落口座情報               | (支店・科目)        | - 引落金額        |          |
| グループ                                      | 預金者名                 | (カナ) 🚛         |               |          |
|                                           | 999 >>+>             | 普通 1000001     |               |          |
| 000                                       | \$7\$753 <b>7</b> 77 |                |               |          |
|                                           |                      | ·              |               |          |
|                                           |                      | 選択             | こチェックを入れ      | こ、金額を入力。 |

(5) 全ての振替先へ金額を入力し終えたら、[データ確定ボタン]をクリックする。

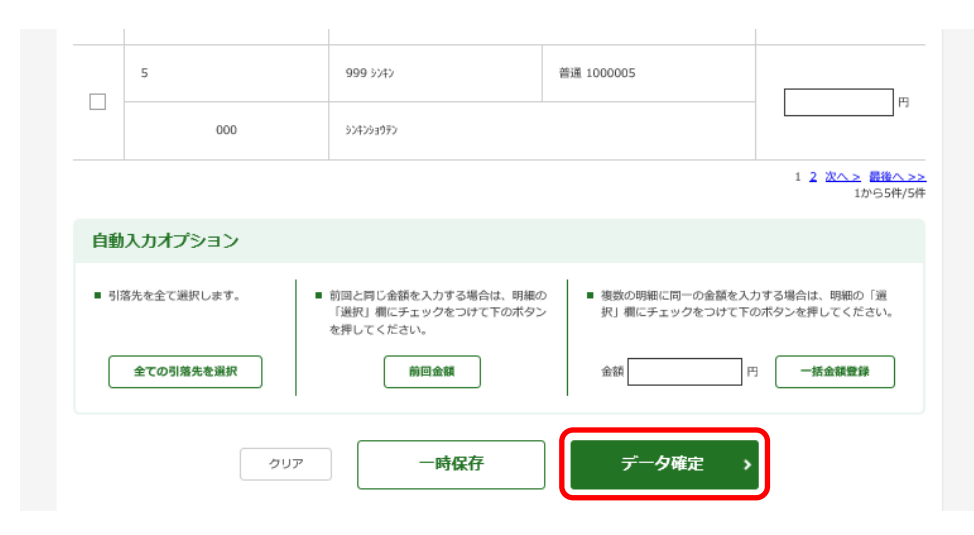

(6) ワンタイムパスワードを入力し、[登録ボタン]をクリックする。

| <b>ワンタイムパ</b><br>以上の内容を確認のうえ、<br>ワンタイムバスワード                                            |                                                                                                    |
|----------------------------------------------------------------------------------------|----------------------------------------------------------------------------------------------------|
| XXXX XXXX     COFace to Face     1 2 3     4 理守 6     7 8 9     マ 0 0K     Enittin である | <ul> <li>ワンタイムパスワード</li> <li>「1」ボタンを押して、</li> <li>トークンに要示された</li> <li>6桁の数字をパスワード</li> <li>入力欄に入力して</li> <li>ください</li> <li>*/回じパスワードは連続して</li> <li>使用できませんので、新たな</li> <li>パスワードを提示したもく</li> <li>にないない</li> <li>第たないスワードはしらく</li> <li>してから「0」ボタンを押す</li> <li>ことで表示されます</li> <li>(新たないスワードの表示には、</li> <li>15 社〜30 者はどかります)</li> </ul> |
|                                                                                        | 登録                                                                                                    |

(7) 登録確認の画面で、[明細帳票ボタン]で帳票を印刷し、データに誤りがないか確認する。

| 口座振替情報                                 |                                                 |    |
|----------------------------------------|-------------------------------------------------|----|
| 振替指定日                                  | 10月05日                                          |    |
| 合計件数                                   |                                                 | 5件 |
| 合計金額                                   | 5,00                                            | 0円 |
| 上記データの「合計集計票」を出力しま<br>す。<br>合計集計票(PDF) | ま<br>上記データの「明細観票」を出力しま<br>す。<br>明細帳票(PDF)<br>印刷 |    |

## 2-3 □座振替データの承認

※振替日の3営業日前ご利用可能時間内に承認を行ってください。承認 を行わないと振替データは正式登録されません。

(1) [振込・□座振替メニュ-]→[WEB承認業務メニュ-]を選択する。

| ようこそ しんきん太郎 様 2020/10/01 11:00 ロー            | グイン(前回 2020/09/30 11:00)         |                 |                                          |                          |       |  |
|----------------------------------------------|----------------------------------|-----------------|------------------------------------------|--------------------------|-------|--|
| メイン 振込・口座振替                                  | 手数料照会 契                          | 約情報             | 明細情報                                     | 管理機能                     | 😢 M   |  |
| → 総合振込 → 給与・賞与振込 → 都度振込                      | ▶ □座根替 ▶ WEB承認業務                 | ▶ <u>外部ファイル</u> | 録                                        |                          |       |  |
| ご利用メニュー                                      |                                  |                 |                                          |                          |       |  |
| 総合振込 😰                                       |                                  | 給与・貧            | 賞与振込 😰                                   |                          |       |  |
| 総合振込データの作成、登録ができま                            | <b>†</b> .                       | 給与振込デー          | ータの作成、登録ができ                              | きます。                     |       |  |
| 総合振                                          | <u>ёХ</u>                        |                 | 給与・1                                     | 賞与振込 >                   |       |  |
|                                              |                                  |                 | -                                        |                          |       |  |
| 都度振込♥                                        |                                  | 口座振行            | <b>ĕ</b> €                               |                          |       |  |
| 都度振込データの作成、登録ができま                            | ý.                               | 口座振替デー          | -タの作成、登録ができ                              | ŧます。                     |       |  |
| 都度振                                          | <u>む</u> >                       |                 | 口座                                       | 三振替 >                    |       |  |
|                                              |                                  |                 |                                          | ຄ                        |       |  |
| WEB承認業務 U                                    |                                  | 外部ファ            | 『イル登録』                                   | U                        |       |  |
| 総合概込、給与・貨与概込、口違振替<br>替)データの承認ができます。<br>WEB承受 | で登録された振込(または口座振<br>3 <b>業務 )</b> | 各種フォー<br>ファイルの3 | マット (全銀形式, CS)<br>診ができます。<br><b>外部ファ</b> | v形式、XML形式)で作成<br>マイル登録 > | したデータ |  |

(2) データ登録した件数がボタンと共に表示されますので、[口座振替ボタン]をクリックする。

| 承認取引の選択                  | 0                   |            |                                                                            |
|--------------------------|---------------------|------------|----------------------------------------------------------------------------|
| 口座情報                     | 企業名                 | 会社コード      | 承認待取引,件数                                                                   |
| 999 しんきん支店<br>普通 0000001 | 30#393993°          | 9990000001 | 5件 5件 5件 5件 5件 5件 5件 5件 5件 5件 5件 5件 5件 5                                   |
| 999 しんきん支店<br>普通 0000002 | 30409395°           | 999000002  | 5件         5件         5件           総合振込 >         給与・賞与集込 >         口座振台 > |
| 999 しんきん支店<br>普通 0000003 | 30403 <b>3</b> 05°  | 999000003  | 5件         5件         5件           総合振込 >         給与・賞与振込 >         口座振音 > |
| 999 しんきん支店<br>普通 0000004 | 30403 <b>9</b> 0°   | 999000004  | 5件         5件         5件           総合振込 >         絵号・賞与振込 >         口座振台 > |
| 999 しんさん支店<br>普通 0000005 | 30#293 <b>9</b> 95* | 9990000005 | 5件         5件         5件           総合振込 >         給与・黄与振込 >         口座腸管 > |

### 口座選択

(3) 承認するデータを選択し、[承認ボタン]をクリックする。

| 、<br>記<br>の | 寺口座             | 振替データの選 | 択會                            |                                 |                               |                          |                          |                          |
|-------------|-----------------|---------|-------------------------------|---------------------------------|-------------------------------|--------------------------|--------------------------|--------------------------|
| + *         | 议还使来            |         |                               |                                 |                               |                          | 1.2 20                   | > 農業へ                    |
| 選択          | <u>承認</u><br>可否 | メモ情報    | 振替指定日                         | <u>形態</u>                       | 件数                            | 引落合計金額                   | WEB通番                    |                          |
| •           | 可               |         | 2020/10/05                    | WEB                             | 5件                            | 5,000円                   | 9990000001-2<br>00930001 | 詳細                       |
|             | 不可              |         | 2020/10/05                    | WEB                             | 5件                            | 5,000円                   | 9990000001-2<br>00930002 | 詳細                       |
|             | 不可              |         | 2020/10/05                    | WEB                             | 5件                            | 5,000円                   | 9990000001-2<br>00930003 | 詳細                       |
|             | IJ              |         | 2020/10/05                    | WEB                             | 5件                            | 5,000円                   | 9990000001-2<br>00930004 | 詳細                       |
|             | IJ              |         | 2020/10/05                    | WEB                             | 5件                            | 5,000円                   | 9990000001-2<br>00930005 | 詳細                       |
|             |                 |         |                               |                                 |                               |                          | 1 2 次へ                   | <u>&gt;</u> 最後へ<br>1から5件 |
| 自動          | 入力オプシ           | /ヨン     |                               |                                 |                               |                          |                          |                          |
|             |                 |         | ■ <del>7</del>                | ータを全て通<br>を <b>てのデータを</b>       | 訳します<br><b>2選択</b>            |                          |                          |                          |
|             |                 | KLE:    | の内容を承認する場<br>善戻しする場合は、<br>差戻し | 合は、「承認<br>「差戻し」ボ<br><b>&gt;</b> | 」 ボタンを押<br>タンを押して<br><b>;</b> | してください。<br>ください。<br>発記 > |                          |                          |

(4) ワンタイムパスワードを入力し、[登録ボタン]をクリックする。

| ワンタイムパスワードの入力 💿<br>以上の内容を確認のうえ、トークンに表示されている半角数字を入力してください。                                                                                                    |  |
|----------------------------------------------------------------------------------------------------|--|
| ワンタイムバスワード 必須                                                                                                    |  |
| ワンタナエバスワード                                                                                                    |  |
| () Face to Face         () Face to Face         () 2         () 2         () 2         () 2         () 2         () 4         () 7         () 7         () 8         () 10         () 10         () 2         () 2         () 2         () 3         () 4         () 7         () 7         () 8         () 10         () 10         () 10         () 10         () 10         () 10         () 10         () 10         () 10         () 10         () 10         () 10         () 10         () 10         () 10         () 10         () 10         () 10         () 10         () 10         () 10         () 10         () 10         () 10         () 10         () 10         () 10         () 10         () 10         () 10 |  |
| ◆ 録登                                                                                                    |  |

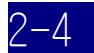

口座振替の結果確認・結果票の印刷

※振替日の翌営業日以降、結果の確認が可能となります。

(1) [メインメニュ-]→[取引状況照会メニュ-]を選択する。

| ようこそ しんきん太郎 様 2020/10/01 :         | 1:00 ログイン(前回 2020/09/: | 30 11:00)              |                                                        |                                 |                 |
|------------------------------------|------------------------|------------------------|--------------------------------------------------------|---------------------------------|-----------------|
| メイン 振込・ロ/                          | 座振替 ──手数料照会            | 契約情報                   | 明細情報                                                   | 管理機能                            | <b>爬</b> ペイジー   |
| ▶ <u>務嘉照会</u> → <u>入出金明細照会</u> → ] | <u>取引状況照会</u> ) ディレード  | <u> </u>               |                                                        |                                 |                 |
|                                    |                        |                        |                                                        |                                 |                 |
| レポート・お取り                           | 引状況 😰                  |                        |                                                        | 画面内容                            | の最新化 📀          |
| 注意 5件の振込データにつ                      | いて承認期限が迫っています。         |                        |                                                        |                                 |                 |
| 注意 5件の口座振替データ                      | について承認期限が迫っています        | <u>t.</u>              |                                                        |                                 |                 |
| 情報 10/01分の振込データ                    | 7について、5件の振込取引が正常       | 常に発信されました。             |                                                        |                                 |                 |
| 情報 <u>10/01分の都度振込</u> う            | データについて、5件の振込取引力       | 「正常に発信されました。           |                                                        |                                 |                 |
| 情報 <u>10/01分の口座振替</u> う            | データについて、5件の振替取引力       | 「正常に発信されました。」          |                                                        |                                 |                 |
| 田 カレンダー管理へ >                       |                        |                        |                                                        | 更にレポー                           | ートを見る 🌶         |
| エラー状況                              | 為替状況                   | 口座振替状況                 | 承認待ち件数                                                 |                                 |                 |
| エラーはありません。                         | 本日発信予定: 5件<br>処理済 : 5件 | 本日発信予定: 5件<br>処理済 : 5件 | (振込)<br>合計 : 15件<br>WEB : 5件<br>外部ファイル : 5件<br>PC : 5件 | 口振 合計 :: WEB :! 外部ファイル :! PC :! | 15件<br>5件<br>5件 |

(2) 状況照会で、[口座振替ボタン]をクリックする。

## 口座選択

| Ŗ | <b>餐会取引の選択</b>          | 0                               |           |                                                                         |
|---|-------------------------|---------------------------------|-----------|-------------------------------------------------------------------------|
|   | 口座情報                    | 企業名                             | 会社コード     | 照会取引                                                                    |
|   | 999 しんきん支店<br>普通 000001 | ›› <del>†</del> ›› <del>:</del> | 999000001 | <ul> <li>総合振込 &gt; 総与・貸与振込 &gt; 都度振込 &gt;</li> <li>口座振替 &gt;</li> </ul> |

(3) 過去の振込データ一覧(4ヶ月分)が表示されます。

| _ ** | 込検索                |               |                  |                    |                                                                                                    |                                 |                 |                           |                                    |        |
|------|--------------------|---------------|------------------|--------------------|----------------------------------------------------------------------------------------------------|---------------------------------|-----------------|---------------------------|------------------------------------|--------|
|      |                    |               |                  |                    |                                                                                                    |                                 |                 | 1 2 3 4                   | <u>次へ &gt;</u> <u>最後へ &gt;&gt;</u> |        |
| 択    | メモ情報               | 振替指定日         | 形態               | 件数                 | 合計金額                                                                                                    | 手数料                             | 状況              | エラー等                      | WEB通番                              |        |
|      |                    | 2020/10/05    | J7√Ik            | 5件                 | 5,000円                                                                                                    | 110円                            | 発信済(結果<br>有)    |                           | * ①口座打                             | 辰替の結果は |
| С    |                    | 2020/10/05    | 774H             | 5件                 | 5,000円                                                                                                    | 110円                            | 取消              | 合計件数,<br>合計金額             | 9990000001-2<br>00930002           |        |
| 0    |                    | 2020/10/05    | WEB              | 5件                 | 5,000円                                                                                                    | 110円                            | 承認待             |                           | 9990000001-2<br>00930003           |        |
| Э    |                    | 2020/10/05    | 77 <b>-</b> 11   | 5件                 | 5,000円                                                                                                    | 110円                            | 発信済             |                           | 9990000001-2<br>00930004           |        |
| С    |                    | 2020/10/05    | 771k             | 5件                 | 5,000円                                                                                                    | 110円                            | 発信済             |                           | 9990000001-2<br>00930005           |        |
|      |                    |               | 照会・              | 修正・取消              | ↓ > 返還                                                                                                    | データ作成                           | >               |                           | 1/2/116/2011                       |        |
| 登録され | いている口座振替デ<br>けします。 | データの 選邦<br>振費 | (した口座)<br> 合計票」: | 辰替デ−タの「<br>を出力します。 | 口座<br>選択した口(<br>振替明細栗)<br>・<br>・<br>需要求者<br>・<br>、<br>、<br>、<br>、<br>、<br>、<br>、<br>、<br>、<br>、<br>、<br>、<br>、 | <sup>室振替データの</sup><br>  を出力します。 | 「口座 道<br>の<br>し | 訳した口座振着<br>みの「口座振着<br>ます。 | 青データの不能分<br>骨明細栗」を出力<br>調噴         |        |
| 一覧を出 |                    |               |                  |                    |                                                                                                    | 1777 00 1171 116                |                 | 預金者名カナ                    | -50音昇順                             |        |

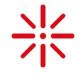

## ①口座振替の結果確認・・・

状況は、以下のように順次変わります。口座振替の結果を確認してください。 承認待・・・データ登録されましたが、承認がまだの状態です。このままでは、口座振替はされません。 承認済・・・承認が完了しました。振替日時を待っています。 発信済・・・振替データが登録されました。振替日時を待っています。 発信済(結果有)・・・振替が正常に行われました。振替不能先等の確認ができます。 資金付替済・・・振替られた資金をお客様の口座へ入金しました。 取消・・・ロ座振替を取消しました。 異常・・・エラーが起きています。エラー項目をご確認ください。

 ②口座振替明細票の印刷・・・<</li>
 印刷するデータを選択し、[口座振替明細票ボタン]をクリックする。 ただし、口座振替明細票は、振込日から3ヶ月間のみ印刷可能です。 (件数・合計金額は振込後4ヶ月間確認できますが、その明細は振込後3ヶ月間のみしか確認できません。) 3ヶ月経過すると、印刷できなくなりますので、ご注意ください。

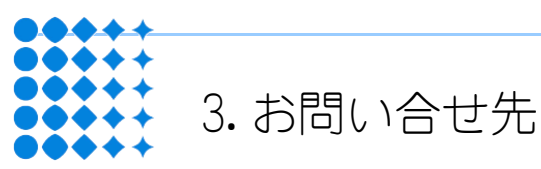

はましんEBセンター 取扱時間:営業日の9:00~17:00

フリーダイヤル : **0120-53-2166** 

インターネットバンキング・はましんWEB-FB・FBサービスなどの操作方法等、 お気軽にお問い合せください。通話料のかからないフリーダイヤルです。

11